# ПАСПОРТ СТАЕ.426459.073-04ПС

| 1. Основные сведения об и<br>данные                                                                                                    | зделии и технические                              |
|----------------------------------------------------------------------------------------------------|---------------------------------------------------|
| 1.1. Основные сведения об изде                                                                                                    | лии                                               |
| <u> IP-видеокамера SDP</u><br>Наименование изделия                                                                                                    | -845                                              |
| <u>СТАЕ.426459.073-04</u> № <u>00</u><br>Обозначение                                                                                                    | <u>.04</u><br>Заводской номер                     |
| ООО «Основа Безопасности» «<br>Наименование предприятия<br>изготовителя                                                                                                    | »20г.<br>Дата выпуска                             |
| IP-видеокамера SDP-845 соо действующей конструкторской докум                                                                                                    | гветствует требованиям<br>нентации.               |
| <ol> <li>1.2. Технические данные<br/>IP-видеокамера SDP-845 (,<br/>разработана специально для примене<br/>видеонаблюдения внутри помещений<br/>Технические характеристи<br/>приведены в таблице 1.<br/>Таблица 1</li> </ol> | далее IP-видеокамера)<br>ения в качестве средства |
| Наименование параметра                                                                                                    | Значение                                          |
| Матрица                                                                                                    | 1/2.8' CMOS                                       |
| Чувствительность, Люкс                                                                                                    | 0,028 лк (F2.0, цвет,<br>50 IRE)                  |
| Разрешение, пикс.                                                                                                    | 1920x1080                                         |
| Тип объектива                                                                                                    | Встроенный (М12)                                  |
| Фокусное расстояние                                                                                                    | f=2,8 мм (F2.0)                                   |
| Угол зрения по горизонтали                                                                                                    | 98.5°                                             |
| Режим день/ночь                                                                                                    | Механический<br>ИК-фильтр с<br>автопереключением  |
| Скорость электронного затвора, с                                                                                                    | 1/3 - 1/100.000                                   |

## Контактная информация

Обо всех возникающих в процессе эксплуатации изделия замечаниях и предложениях сообщать в сервисный центр, по адресу:

Россия, г. Ставрополь, 355000, ул. Васильковая 29. ООО «Основа Безопасности» Тел/факс: 8(8652) 501-701 Отдел технической поддержки телефон (8652) 504-504

| Наименование параметра                              | Значение                                                                                                    |
|-----------------------------------------------------|----------------------------------------------------------------------------------------------------|
| Формат сжатия                                       | H.264                                                                                                    |
| Встроенная ИК-подсветка, до, м                      | 10                                                                                                    |
| Микрофон, шт.                                       | 1                                                                                                    |
| Аудиокодек                                          | G.711, G.722.1, G.726,<br>MP2L2<br>(двухсторонняя связь)                                                                                              |
| Поддерживаемые сетевые протоколы                    | TCP/IP, ICMP, HTTP,<br>HTTPS, FTP, DHCP,<br>DNS, DDNS,<br>RTP, RTSP, RTCP,<br>PPPoE, NTP, UPnP,<br>SMTP, SNMP, IGMP,<br>802.1X, QoS, IPv6,<br>Bonjour |
| Тип интерфейса                                      | 1 разъем RJ45<br>10M/100M<br>Ethernet порт,<br>Wi-Fi (802.11b/g/n)                                                                                    |
| Напряжение электропитания постоянного тока, В       | 12 PoE (802.3af)                                                                                                    |
| Максимальная потребляемая<br>мощность, не более, Вт | 5,5                                                                                                    |
| Габаритные размеры, мм                              | 73x93x134                                                                                                    |
| Масса, не более, кг                                 | 0,4                                                                                                    |
| Диапазон рабочих температур, °С                     | от +1 до +40                                                                                                    |
| 1.3. Драгоценные материалы SDP-845 отсутствуют.     | в ІР-видеокамере                                                                                                    |

#### 2. Комплектность

| IР-видеокамера SDР-845 | 1 шт.  |
|------------------------|--------|
| Паспорт                | 1 экз. |

3. Ресурсы, сроки службы и хранения, гарантии изготовителя (поставщика)

3.1. Средний срок службы до списания не менее 8 лет.

3.2. Гарантии изготовителя.

3.2.1. Предприятие-изготовитель гарантирует безотказную работу изделия при соблюдении потребителем правил транспортирования, хранения, монтажа и эксплуатации с момента подписания заказчиком Акта приема-сдачи изделия.

3.2.2. Гарантийный срок хранения в упаковке поставщика 3 года с даты изготовления.

3.2.3. Гарантийный срок эксплуатации 2 года со дня ввода изделий в эксплуатацию в пределах гарантийного срока хранения.

3.2.4. Указанные сроки службы и хранения действительны при соблюдении потребителем требованиям действующей эксплуатационной документации.

3.2.5.В случае возникновения неисправности в течение гарантийного срока изделия безвозмездно ремонтируется или заменяется при условии сохранности пломб предприятия-изготовителя в соответствии с ГОСТ РВ 15.703.

11. Особые отметки

| <i>Sele</i> : IP Видео | камера         |                  |                                                                     | Преснетр                             |
|------------------------|----------------|------------------|---------------------------------------------------------------------|--------------------------------------|
| 🖬 Оборудование         |                |                  |                                                                     |                                      |
| 🔅 Управление           | • Перезагрузка | Журналы запроса  |                                                                     |                                      |
| 🛗 Настройни медиа      | Copoc          |                  | Eliment Manual 2017-12-12-12-10-91 Eliment 2017-12-12-12-12-10-9104 | an address and a trace               |
| ИО оборудования        | Обнавление     |                  |                                                                     | № Н Страница 0 страница/страница 0 в |
| C Tpenera              |                | Удаление журнала |                                                                     |                                      |
| 🔇 Janecs               |                |                  | Удалить                                                             | , 남 중점, 남 성이                         |
| Антерновция            |                |                  |                                                                     |                                      |
| Обслужнание            |                |                  |                                                                     |                                      |
|                        | IP Видеокам    | мера             | Сброс устройства                                                    |                                      |
| Оборудован             | ше             |                  |                                                                     |                                      |
| 💮 Управление           |                | Перезагрузка     | Заводские настроики                                                 |                                      |
| ×                      |                | Сброс            |                                                                     | Сбросить ІР Адрес                    |
| Пастроики м            | ледиа          | • Журнал событий |                                                                     | Сбросить                             |
| 🖼 I/О оборудо          | вания          |                  |                                                                     |                                      |
| П Тревога              |                | • Обновление     |                                                                     |                                      |
|                        |                |                  |                                                                     |                                      |
| 🛞 Запись               |                |                  |                                                                     |                                      |
| 🖵 Авторизация          | я              |                  |                                                                     |                                      |
| 🔧 Обслуживан           | ние            |                  |                                                                     |                                      |

Рисунок 16 – Сброс настроек и управление журналом событий

### 10. Сведения об утилизации

По истечении срока службы изделие демонтируется и отправляется предприятию-изготовителю.

| Дата | Наименование<br>работы | Срок<br>действия,<br>годы | Должности<br>фамилия и<br>подпись |
|------|------------------------|---------------------------|-----------------------------------|
|      |                        |                           |                                   |
|      |                        |                           |                                   |
|      |                        |                           |                                   |
|      |                        |                           |                                   |
|      |                        |                           |                                   |
|      |                        |                           |                                   |
|      |                        |                           |                                   |
|      |                        |                           |                                   |
|      |                        |                           |                                   |
|      |                        |                           |                                   |
|      |                        |                           |                                   |
|      |                        |                           |                                   |
|      |                        |                           |                                   |
|      |                        |                           |                                   |

| 5. Свидетельств                                       | во об упаковыван                        | нии                 |  |  |  |
|-------------------------------------------------------|-----------------------------------------|---------------------|--|--|--|
| СВИДЕТЕЛЬСТВО ОБ УПАКОВЫВАНИИ                         |                                         |                     |  |  |  |
| <u>IP-видеокамера SDP-845</u><br>Наименование изделия |                                         |                     |  |  |  |
| CTAE.426459.073-0                                     | M₂ 00.04-                               |                     |  |  |  |
| Обозначение                                           | Завод                                   | ской номер          |  |  |  |
| Упакован (а) <u>О</u> Наим                            | ОО «Основа Безо<br>енование или код изи | пасности»           |  |  |  |
| согласно требовани технической докуме                 | ям, предусмотре<br>ентации.             | нным в действующей  |  |  |  |
| должность                                             | личная подпись                          | расшифровка подписи |  |  |  |
| год, месяц, число                                     |                                         |                     |  |  |  |
|                                                       |                                         |                     |  |  |  |
| <b>мрт.00.00</b>                                      |                                         |                     |  |  |  |

9.9.12. Вкладка «Авторизация» представлена на рисунке 14. В этом меню Вы можете создать пользователей и определить права доступа каждой группы пользователей.

| <i>Сте</i> IP Виде   |                |              |                   |                |            |              |               |              |
|----------------------|----------------|--------------|-------------------|----------------|------------|--------------|---------------|--------------|
| 📰 Оборудование       |                |              |                   |                |            |              |               |              |
| 🔅 Управление         | Fpynna         |              |                   |                |            |              |               |              |
| 🛗 Настройки медиа    | Пользователь   |              | Administrator     | 2              |            | 53           | <b>1</b>      | 2            |
| 🖽 VO оборудования    |                |              |                   | 2              |            | 2            |               | 51           |
| Tpesora              |                |              |                   | 2              |            | •            |               |              |
| @ 1mm                |                |              | Прим              | онить Обновить |            |              |               |              |
|                      |                |              |                   |                |            |              |               |              |
|                      |                |              |                   |                |            |              |               |              |
| Остранвание          |                | 승규는 것 같아서 걸음 | : Ku- 191 yi 2013 |                | 1.31       |              | 영화되는 것이 있다.   |              |
| <i>State</i> IP Виде | окамера        |              |                   |                |            |              | to the second | тр Настройки |
| 📰 Оберудование       |                |              |                   |                |            |              |               |              |
| 🔅 Управление         | • Группа       |              |                   |                |            |              |               |              |
| 📸 Настройки медиа    | 🔍 Пользователь |              | admin             |                | Ac         | Iministrator |               | ۲            |
| 🔤 VO оборудования    |                |              |                   |                | Дополнение |              |               |              |
| E Tpenora            |                |              |                   |                |            |              |               |              |
| 🛞 Запись             |                |              |                   |                |            |              |               |              |
|                      |                |              |                   |                |            |              |               |              |
|                      |                |              |                   |                |            |              |               |              |

Рисунок 14 – Настройка прав доступа пользователей 9.9.13. Во вкладке «Обслуживание» можно перезагрузить изделие, а также настроить параметры автоматической перезагрузки – рисунок 15

| <i>Бол.С.</i> IР Видеокамера |                                    |                             |                                                     |  |  |  |  |  |
|------------------------------|------------------------------------|-----------------------------|-----------------------------------------------------|--|--|--|--|--|
| 📰 Оборудование               |                                    |                             |                                                     |  |  |  |  |  |
| 💮 Управление                 | 🚺 Перезагрузка 🎺                   | Автоматическая перезагрузка |                                                     |  |  |  |  |  |
| 📷 Настройки медиа            | • Сброс                            |                             | 🗖 Автоматическая перезагрузка Каждый день 🔽 00 : 00 |  |  |  |  |  |
| 🖾 VO оборудования            | <ul> <li>Журнал событий</li> </ul> |                             | Сакранить                                           |  |  |  |  |  |
|                              | • Обновление                       | Перезагрузка                |                                                     |  |  |  |  |  |
|                              |                                    |                             |                                                     |  |  |  |  |  |
| чод запись                   |                                    |                             | Перезагрузка                                        |  |  |  |  |  |
| 🖵 Авторизация                |                                    |                             |                                                     |  |  |  |  |  |
| 🔦 Обслуживание               |                                    |                             |                                                     |  |  |  |  |  |

Рисунок 15 – Окно настройки перезагрузки изделия

9.9.14. В этом меню Вы также имеете возможность произвести сброс IP-адреса IP-видеокамеры и вернуться к заводским настройкам и произвести настройки журнала событий - рисунок 16.

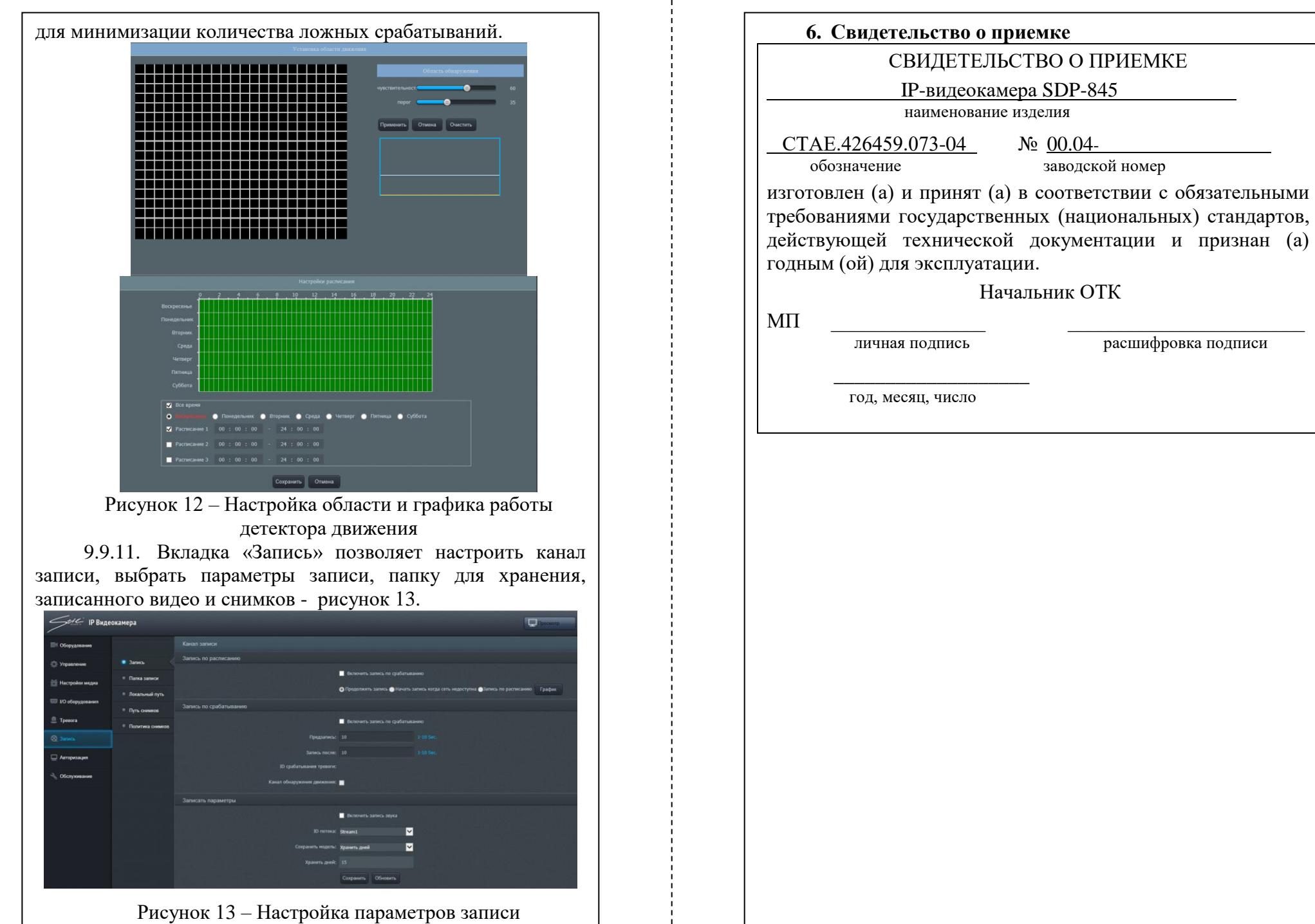

| число |   |  |  |
|-------|---|--|--|
|       |   |  |  |
|       |   |  |  |
|       |   |  |  |
|       |   |  |  |
|       |   |  |  |
|       |   |  |  |
|       |   |  |  |
|       |   |  |  |
|       |   |  |  |
|       |   |  |  |
|       |   |  |  |
|       |   |  |  |
|       | 7 |  |  |
|       |   |  |  |

№ 00.04-

Начальник ОТК

заводской номер

расшифровка подписи

| 7. Движение изделия в эксплуатации |                 |             |                          |                                |                |                                                   |  |
|------------------------------------|-----------------|-------------|--------------------------|--------------------------------|----------------|---------------------------------------------------|--|
| 7.1.                               | Движение        | е изделия п | ри эксп                  | луатации                       | И              |                                                   |  |
|                                    | •               |             | Нара                     | ботка                          | _              | ()                                                |  |
| Дата установки                     | Где установленс | Дата снятия | с начала<br>эксплуатации | после<br>последнего<br>ремонта | Причина снятия | Подпись лица,<br>проводившего<br>установку (сняти |  |
|                                    |                 |             |                          |                                |                |                                                   |  |

9.9.8. Вкладка «І/О оборудования» - содержит настройки аудиовхода, шины управления RS485 и тревожных входов/выходов (опционально)– рисунок 10.

| <i>Stic</i> IP Виде | окамера      |                     |                  |              |           |   |
|---------------------|--------------|---------------------|------------------|--------------|-----------|---|
| • Оборудование      |              | Настройки аудио вхо |                  |              |           |   |
| 💮 Управление        | • Аудио вход |                     |                  | 🖌 Включить ; | удио вход |   |
| 📷 Настройки медиа   |              |                     | Тип аудио:       |              |           | ~ |
| 🖼 I/О оборудования  |              |                     | Громкость звука: | 80           | Обновить  | ~ |
| 🔔 Тревога           |              |                     |                  | Сохранить    | CONOBILIB |   |
| ⊗ Запись            |              |                     |                  |              |           |   |
| 🖵 Авторизация       |              |                     |                  |              |           |   |
| 🔧 Обслуживание      |              |                     |                  |              |           |   |
|                     | D            |                     |                  |              |           |   |

0 0 0

Рисунок 10 - Вкладка «I/O оборудования» Вкланка «Тревога» преистарнена на рисулие 11

| 9.9.                 | 9. ВКЛА            | ідка «трево       | ла» предста      | влена на ри                | сунке 11.      |
|----------------------|--------------------|-------------------|------------------|----------------------------|----------------|
| <i>Stace</i> IP Виде | окамера            |                   |                  |                            |                |
| П Оборудование       |                    |                   |                  |                            |                |
| 🔅 Управление         | 📮 Тревога движения | График            |                  |                            |                |
| 📸 Настройки медиа    | Тревога. Вибрация  |                   |                  | Включить детектор движения | График Область |
|                      |                    | Интеравл          |                  |                            |                |
| 🖾 I/О оборудования   |                    |                   |                  |                            | Сек.           |
|                      |                    | Тревожный выход   |                  |                            |                |
| 🐼 Запись             |                    |                   | Тревожный выход: |                            |                |
| 🖵 Авторизация        |                    | Запуск РТΖ камеры |                  |                            |                |
| 🔧 Обслуживание       |                    |                   |                  | Нет операций 🔽             |                |
|                      |                    |                   |                  | ×                          |                |
|                      |                    |                   |                  |                            |                |
|                      |                    |                   |                  | Coadars E-mail             |                |
|                      |                    | Snapshot          |                  |                            |                |
|                      |                    |                   |                  | Захват Создать FTP         |                |
|                      |                    |                   |                  | Сохранить Обновить         |                |
|                      | D                  | 11                | D 7              | 5                          |                |

Рисунок 11 – Вкладка «Тревога»

9.9.10. В этом меню Вы можете включить детектор движения – рисунок 12. Установите флаг напротив пункта «Включить детектор движения», нажмите на кнопку «График», чтобы установить расписание детектора движения (рисунок 12), нажмите на кнопку «Область» для определения области детекции движения (рисунок 12). При определении области имеется возможность настроить чувствительность

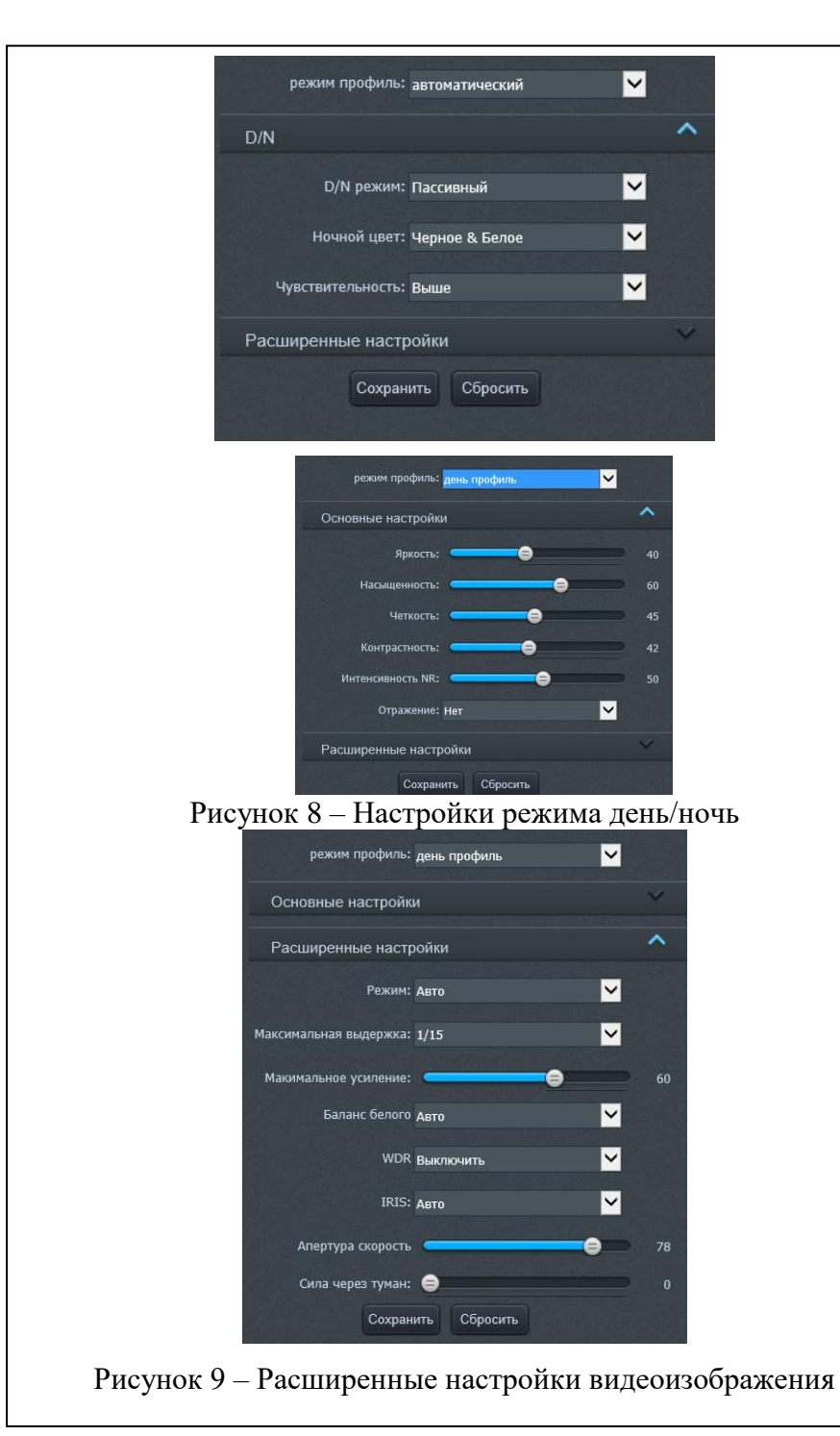

| 7.2. | Прием и по  | ередача                             | изделия                    |                |         |
|------|-------------|-------------------------------------|----------------------------|----------------|---------|
|      | 13делия     | ние<br>ие, номер<br>умента)         | Предприят<br>должность и п | чие,<br>одпись | инис    |
| Дата | Состояние 1 | Основа<br>(наименован<br>и дата док | сдавшего                   | отэшакнидп     | Примеча |
|      |             |                                     |                            |                |         |
|      |             |                                     |                            |                |         |
|      |             |                                     |                            |                |         |
|      |             |                                     |                            |                |         |
|      |             |                                     |                            |                |         |
|      |             |                                     |                            |                |         |
|      |             |                                     |                            |                |         |
|      |             |                                     |                            |                |         |

| 7.3. Сведе                            | ния о закрег            | плении изде.                                                                | лия при эксі | ілуатации |
|---------------------------------------|-------------------------|-----------------------------------------------------------------------------|--------------|-----------|
| Наименование<br>изделия<br>(составной | Должность,<br>фамилия и | Основание<br>Должность, (наименование, номер и<br>фамилия и дата документа) |              |           |
| части) и<br>обозначение               | инициалы                | Закрепление                                                                 | Открепление  |           |
|                                       |                         |                                                                             |              |           |
|                                       |                         |                                                                             |              |           |
|                                       |                         |                                                                             |              |           |
|                                       |                         |                                                                             |              |           |
|                                       |                         |                                                                             |              |           |
|                                       |                         |                                                                             |              |           |
|                                       |                         |                                                                             |              |           |
|                                       |                         |                                                                             |              |           |
|                                       |                         |                                                                             |              |           |
|                                       |                         |                                                                             |              |           |
|                                       |                         |                                                                             |              |           |
|                                       |                         |                                                                             |              |           |
|                                       |                         |                                                                             |              |           |
|                                       |                         |                                                                             |              |           |
|                                       |                         |                                                                             |              |           |
|                                       |                         |                                                                             |              |           |
|                                       |                         |                                                                             |              |           |
|                                       |                         |                                                                             |              |           |
|                                       |                         |                                                                             |              |           |
|                                       |                         |                                                                             |              |           |
|                                       |                         |                                                                             |              |           |
|                                       |                         |                                                                             |              |           |
|                                       |                         |                                                                             |              |           |
|                                       |                         |                                                                             |              |           |
|                                       | I                       |                                                                             |              | L         |

режим D/N: «День профиль», «Ночь профиль» и «Автоматический».

| 🕅 Оборудование     |                               |                  |                    |                   |                        |
|--------------------|-------------------------------|------------------|--------------------|-------------------|------------------------|
| 🗇 Управление       | 💽 Поток                       |                  |                    |                   |                        |
| Настройки медиа    | <ul> <li>Настройки</li> </ul> |                  |                    | 2592x1944         | Сохранить              |
|                    | • OSD                         | Настройки потока |                    |                   |                        |
| 🖼 I/О оборудования | © Защита                      |                  |                    |                   | <b>~</b>               |
| 🚊 Тревога          | • Видеосистема                |                  | Кодирование видео: | H264 High Profile | <b>~</b>               |
| 🔉 Запись           | ® ROI                         |                  | Кодирование звука: | G711_ULAW         | ~                      |
| 🚽 Авторизация      | Multicast                     |                  | Разрешение:        | 2592x1944         | ×                      |
| Ofeneration        | RTMP                          |                  | Интервал кадров:   |                   |                        |
| - Cocity And annu  |                               |                  |                    |                   | <b>~</b>               |
|                    |                               |                  |                    |                   | <b>×</b>               |
|                    |                               |                  | Скорость передачи: |                   |                        |
|                    |                               |                  | Качество:          |                   | 🗸 (1-9) чем выше-тем л |

### Рисунок 6 – Настройки медиа

| режим     | профиль: день | профиль  | <b>~</b> |   |
|-----------|---------------|----------|----------|---|
| Основные  | настройки     |          |          | ~ |
| Расширенн | ные настройкі | и        |          | Y |
|           | Сохранить     | Сбросить |          |   |

### Рисунок 7 – Выбор режима профиля

9.9.7. При выборе режима имеется возможность настроить основные параметры видеоизображения, такие как «Яркость», «Насыщенность», «Четкость», «Контрастность», «Интенсивность» (рисунок 8) а также существуют расширенные настройки: «Максимальная выдержка», «Максимальное усиление», «Баланс белого», «WDR», «Частота», «IRIS» (рисунок 9).

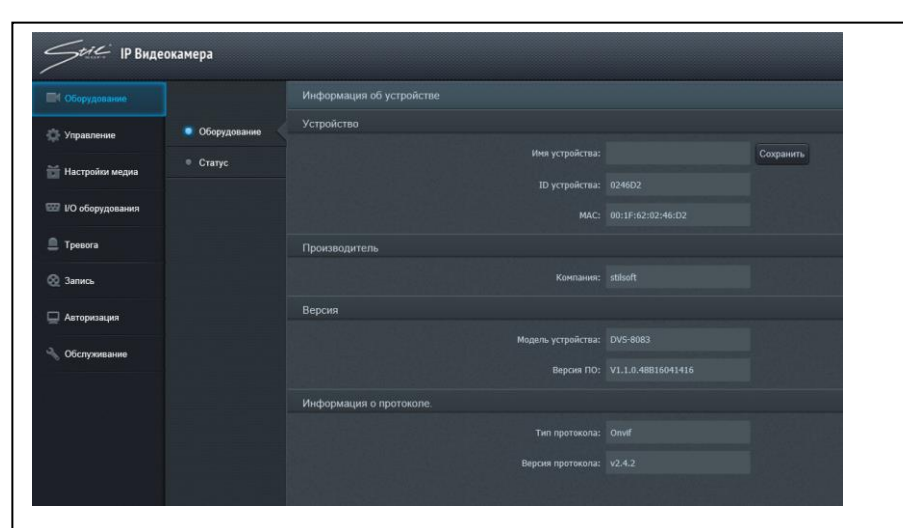

Рисунок 4 – Меню настроек IP-видеокамеры 9.9.4. Вкладка «Управление» (рисунок 5) содержит информацию о свойствах локальной сети.

| <i>Stic</i> IP Виде | еокамера          |                                             |                    |
|---------------------|-------------------|---------------------------------------------|--------------------|
| Оборудование        |                   |                                             |                    |
|                     | Свойства IP       | IP протокол                                 |                    |
| Настройки медиа     | • PPPoE           |                                             | IPv4 🖌             |
|                     | • Порт            | IP адрес<br>Получить IP-адрес автоматически |                    |
| вог и оборудования  | • Время           | ОСтатический IP                             |                    |
| ≜ Тревога           | © QoS             |                                             |                    |
| 🙆 Запись            | • UPnP            |                                             |                    |
| 🖵 Авторизация       | DDNS              |                                             |                    |
| 🔧 Обслуживание      | · SMTP            | Предпочтительный DNS сервер:                |                    |
|                     | • Моб. приложение | Альтернативный DNS сервер:                  |                    |
|                     | SNMP              |                                             | Сохранить Обновить |
|                     | • Идентификация   |                                             |                    |
|                     | Bonjour           |                                             |                    |
|                     | ◎ 802.1x          |                                             |                    |
|                     | Безопасность      |                                             |                    |

Рисунок 5 – Меню «Управление»

9.9.5. Вкладка «Настройки медиа» (рисунок 6) содержит несколько подменю: «Поток», «Настройки», «OSD», «Защита», «Видеосистема», «ROI» и «Multicast».

9.9.6. В подменю «Поток» Вы можете выбрать необходимое разрешение из выпадающего списка и настроить поток. В подменю «Настройки» (рисунок 7) настраивается

7.4. Ограничения по транспортированию

7.4.1. Условия транспортирования должны соответствовать требованиям ГОСТ 23216, ВД 23216 с уточнениями и дополнениями, изложенными в настоящем разделе.

7.4.2. Перед транспортированием необходимо убедиться в целостности защитных пломб на изделии.

7.4.3. При отправке IP-видеокамеры в ремонт, изделие упаковать в упаковочный ящик. Упаковочный ящик должен обеспечивать сохранность изделия при транспортировке.

7.4.4. Упаковочный ящик должен иметь опись вложений, согласно которой производят упаковку.

7.4.5. На упакованном изделии указать полный почтовый адрес отправителя, включая индекс, данные контактного лица, телефон.

7.4.6. Запрещается хранение и транспортирование при наличии в окружающем воздухе токопроводящей пыли, агрессивных паров и газов.

7.4.7. Транспортирование изделия осуществляется всеми видами транспорта в закрытых транспортных средствах по правилам, принятым транспортными организациями при температуре воздуха не ниже минус 25°C.

| F (                            | канис                    | срок                        | вина         | Должность<br>фамилия и<br>подпись |                        |
|--------------------------------|--------------------------|-----------------------------|--------------|-----------------------------------|------------------------|
| Номер<br>бюллетен<br>(указания | Краткое содеру<br>работы | Установленный<br>выполнения | Дага выполне | выполнившего<br>работу            | проверившего<br>работу |
|                                |                          |                             |              |                                   |                        |
|                                |                          |                             |              |                                   |                        |
|                                |                          |                             |              |                                   |                        |
|                                |                          |                             |              |                                   |                        |
|                                |                          |                             |              |                                   |                        |

|        | вторизируитесь |
|--------|----------------|
|        | Русский 🔽      |
| імя:   | <u>.</u>       |
| ароль: | 3              |

Рисунок 2 – Окно авторизации 9.9.2. В открывшемся диалоговом окне введите логин и пароль, указанные в п.9.7 и нажмите кнопку «Логин». Убедитесь в наличии видеоизображения с видеоканала в окне, показанном на рисунке 3.

| <i>Self:</i> IP Видеоканера               |                                    |       |
|-------------------------------------------|------------------------------------|-------|
| O Crypers & Torques @ Sores Dates Servers | V Person Astropa Personale April V | PE << |
|                                           |                                    |       |
|                                           |                                    |       |
|                                           |                                    |       |
|                                           |                                    |       |
|                                           |                                    |       |
|                                           |                                    |       |
|                                           |                                    |       |
|                                           |                                    |       |
|                                           |                                    |       |
|                                           |                                    |       |
| 2022/1944 7944 4009 22 50                 |                                    |       |

Рисунок 3 – Окно видеоканала

9.9.3. Для перехода в меню «Настройки» нажмите кнопку «Настройки», расположенную в правой верхней части экрана, перед Вами появится окно, показанное на рисунке 4. Здесь на вкладке «Оборудование» Вы можете задать Имя устройству, а также увидеть информацию о производителе, модели устройства, версии ПО и информацию о протоколе.

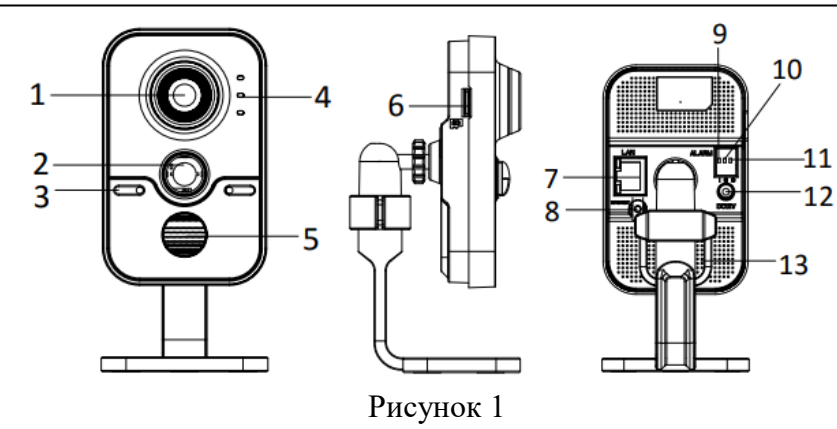

- 1 Объектив
- 2 Инфракрасный датчик
- 3 Микрофон
- 4 Индикаторы
  - горит красным цветом в режиме тревоги;
  - горит синим цветом в нормальном режиме;
  - мигает желтым цветом при подключении сети; не активен, когда связи с сетью нет
- 5 ИК-подсветка
- 6 Разъем карты памяти
- 7 Интерфейс Ethernet с поддержкой РоЕ
- 8-WPS (Wi-Fi Protected Setup) / Reset
- 9 Тревожный вход
- 10-Заземление
- 11 Тревожный выход
- 12 Интерфейс питания
- 13 Динамик
  - 9.9. Краткое описание настройки ІР-видеокамеры

9.9.1. Подключите к IP-видеокамере источник напряжения постоянного/переменного тока. Подключите порт Ethernet компьютера посредством кабеля UTP-5E к разъему на IP-видеокамере LAN. Включите электропитание изделия. Запустите браузер «Internet Explorer» и введите в адресной строке IP-адрес IP-видеокамеры. Перед Вами откроется окно, показанное на рисунке 2.

| 8.2. | Ремонт |
|------|--------|
|------|--------|

8.2.1.В случае преждевременного выхода из строя изделие в ремонт направляется с полностью заполненным паспортом, порядок предъявления рекламаций согласно ГОСТ РВ 15.703. При отсутствии заполненного паспорта рекламации не принимаются.

8.2.2. Краткие записи о произведенном ремонте

## КРАТКИЕ СВЕДЕНИЯ О ПРОИЗВЕДЕННОМ РЕМОНТЕ

#### IP-видеокамера SDP-845 СТАЕ.426459.073-04

наименование изделия

<u>хЕ.426459.073-0</u> обозначение

<u>№</u>\_\_\_

заводской номер

предприятие, дата

Наработка с начала эксплуатации\_

параметр, характеризующий ресурс или срок службы

Наработка после последнего ремонта

параметр, характеризующий ресурс или срок службы

Причина поступления в ремонт\_\_\_\_\_

Сведения о произведенном ремонте \_\_\_\_\_

вид ремонта и краткие сведения о ремонте

| 012101 0 Drigot of Drigot of Drigot                                                           | во о приемке и гарантии                                                                                           |
|-----------------------------------------------------------------------------------------------|----------------------------------------------------------------------------------------------------|
| СВИДЕТЕЛЬСТВ                                                                                  | ЗО О ПРИЕМКЕ И ГАРАНТИИ                                                                                           |
| <u>IP-видеокамера SDP-845</u>                                                                 | 5 CTAE.426459.073-04                                                                                              |
| наименование из,                                                                              | зделия обозначение                                                                                                |
| №заводской номер                                                                              |                                                                                                    |
|                                                                                               | вид ремонта                                                                                                    |
| наименование предприят                                                                        | гия, условное обозначение                                                                                         |
| согласно                                                                                      |                                                                                                    |
| — вид до                                                                                      | окумента                                                                                                    |
| тосударственных (нацио<br>технической документал<br>эксплуатации.<br>Ресурс до очередного ре  | энальных) стандартов и деиствующей<br>цией и признан (а) годным (ой) для<br>смонта                                |
| парамет                                                                                       | гр, определяющий ресурс                                                                                           |
| в течение срока службы                                                                        | лет (года), в том числе срок                                                                                      |
| хранения                                                                                      |                                                                                                    |
| услови                                                                                        | ия хранения лет (года).                                                                                           |
| Исполнитель ремонта<br>требованиям действуют<br>соблюдении потребит<br>эксплуатационной докум | гарантирует соответствие изделия<br>щей технической документации при<br>телем требований действующей<br>ментации. |
| Р                                                                                             | Начальник ОТК                                                                                                    |
|                                                                                               |                                                                                                    |
| МП                                                                                            |                                                                                                    |
| МП                                                                                            | личная подпись расшифровка подписи                                                                                |

#### 9. Заметки по эксплуатации и хранению

9.1. К монтажу и обслуживанию изделия допускаются лица, прошедшие подготовку и ознакомленные с документацией на изделие, знающие правила техники безопасности и имеющие квалификационную группу по технике безопасности не ниже третьей.

9.2. Строго запрещается срывать защитные наклейки, логотипы и пломбы.

9.3. При установке обезопасить изделие от электростатических разрядов электричества.

9.4. Запрещается подвергать изделие воздействию направленного электромагнитного и ионизирующего излучения.

9.5. Перед началом эксплуатации необходимо выдержать изделие не менее двух часов в температурных условиях эксплуатации.

9.6. Видеокамера поддерживает питание по стандарту РоЕ (IEEE 802.3af) или от источника питания 12 В.

9.7. По умолчанию используются следующие заводские настройки:

IP – адрес: 172.16.16.190

Маска подсети: 255.255.255.0

Логин – admin;

Пароль – 12345.

9.8. Внешний вид IP-видеокамеры приведен на рисунке 1.